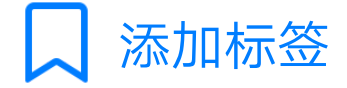

安装前准备:安装termux和xsdl在手机电池管理里 设置它们允许后台运行。权限管理里给termux存 储权限。教程1.0逻辑混乱,现在予以废弃。 ubuntu图形桌面安装2.0 第一步更新termux apt-get update && apt-get upgrade -y 第二步安装wget apt-get install wget -y 第三步安装proot apt-get install proot -y 第四步安装git apt-get install git -y 第五步进termux home目录 cd~ 第六步获取ubuntu rootfs及安装脚本ubuntu.sh git clone https://github.com/MFDGaming/ubuntu-in -termux.git 第七步给脚本可执行权限 chmod +x ubuntu.sh 第八步安装ubuntu基本文件系统 ./ubuntu.sh 第九步设置修复

cp ~/ubuntu-in-termux/<u>resolv.conf</u> ~/ ubuntu-in-termux/ubuntu-fs/etc/ 第十步启动ubuntu ./start.sh script 现在termux里应该有两行一行为英文的脚本已启 动(还没汉化,当然是英文了) 第二行就一个# 在#后面直接输命令就行。 第十一步更新ubuntu apt update 第十二步安装sudo apt install sudo 第十三步安装vim apt install vim 第十四步初步汉化ubuntu apt-get -y install language-pack-zh-hans language-pack-zh-hans-base vim ~/.profile 在文档末尾加入 export LANG="zh\_CN.UTF-8" export LC\_ALL="zh\_CN.UTF-8" 按termux的esc键, 输入: 回车键 wq 回车键 #dpkg-reconfigure locales 选择zh\_CN.UTF-8 (输入对应数字) 等待locales设置完成。退出termux,重启termux. termux里输入

cd ubuntu-in-termux chmod +x <u>ubuntu.sh</u>

./ubuntu.sh

./start.sh script 应该可以看到脚本已启动的中文提示和#了,说明 你已启动ubuntu. 现在开始安装桌面。 在#后面输入sudo apt install xfce4即可。 等待下载、设置完成。完成后界面不再滚动。#位 于行首。即安装完成。这个过程比较耗时1~2小时 是正常的。 现在不要退出termux,继续完成后续汉化。 sudo apt install -y --force-yes --no-install-recommends fonts-wqy-microhei sudo apt install -y --force-yes --no-install-recommends ttf-wqy-zenhei apt install locales 有个错误提示命令中的参数已废弃,不用管它。 安装gnome包

sudo apt-get install language-pack-gnome-zh-han\* 安装kde包

sudo apt-get install language-pack-kde-zh-han\* 这些安装完就完成汉化了。最后apt install deepin-terminal,因为原生的gnome-terminal在 xfce里输入有问题。 注意!不要关闭termux.现在 打开xsdl不需要任何设置输入等出现蓝色界面 后。切回termux export DISPLAY=<u>127.0.0.1:0</u>

export PLUS\_SERVER=tcp:127.0.0.1:4712

上面的ip是固定的,只要你不关termux 桌面一直可以保持连接,就算你现在去开关手机网络,桌面也依旧保持连接。安卓8.1不需要再用教程1.0那个笨办法了。

等个一分钟右就可以见到桌面了。看到下面的放 大镜了么?点击它,先看看安装了哪些软件吧, 不一会了蓝色的xfce桌面就呈现在你面了。

桌面展示 1文件查找器

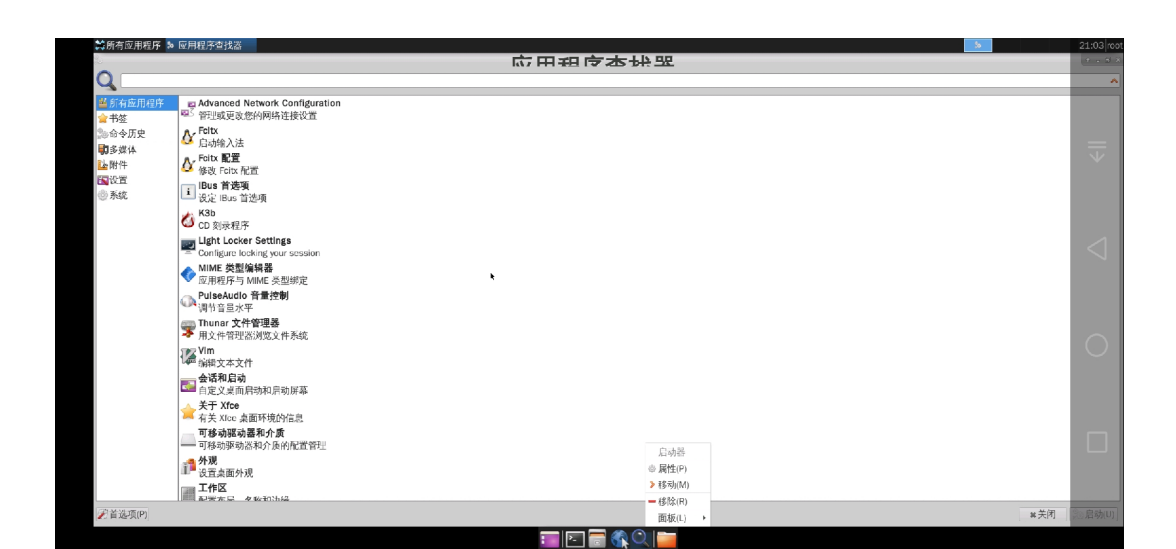

## <u>2.deepin</u>-terminal(左上角面板附件)。

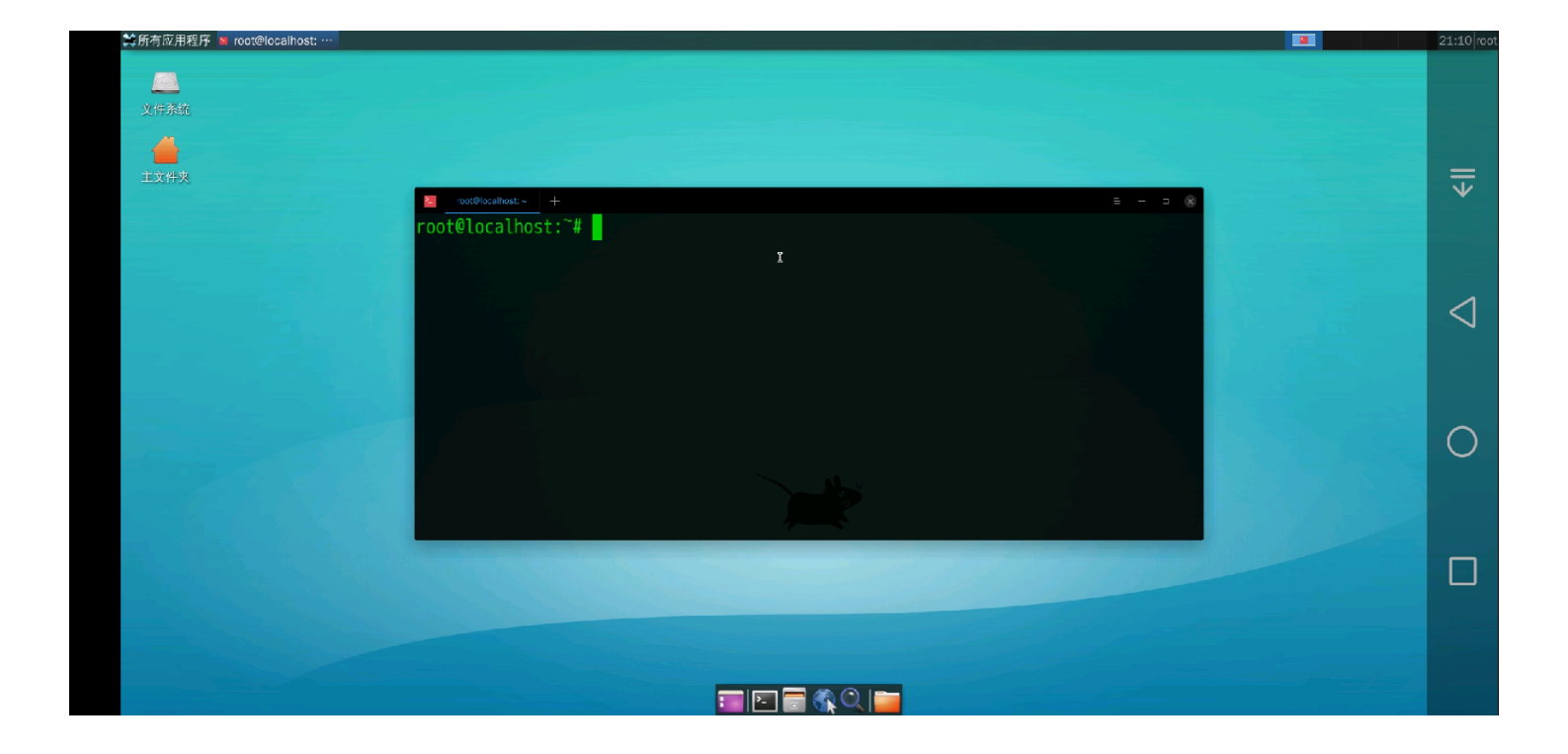

## 3文件管理器(你也可以在deepin-terminal里输入 apt install nautilus来代替它)

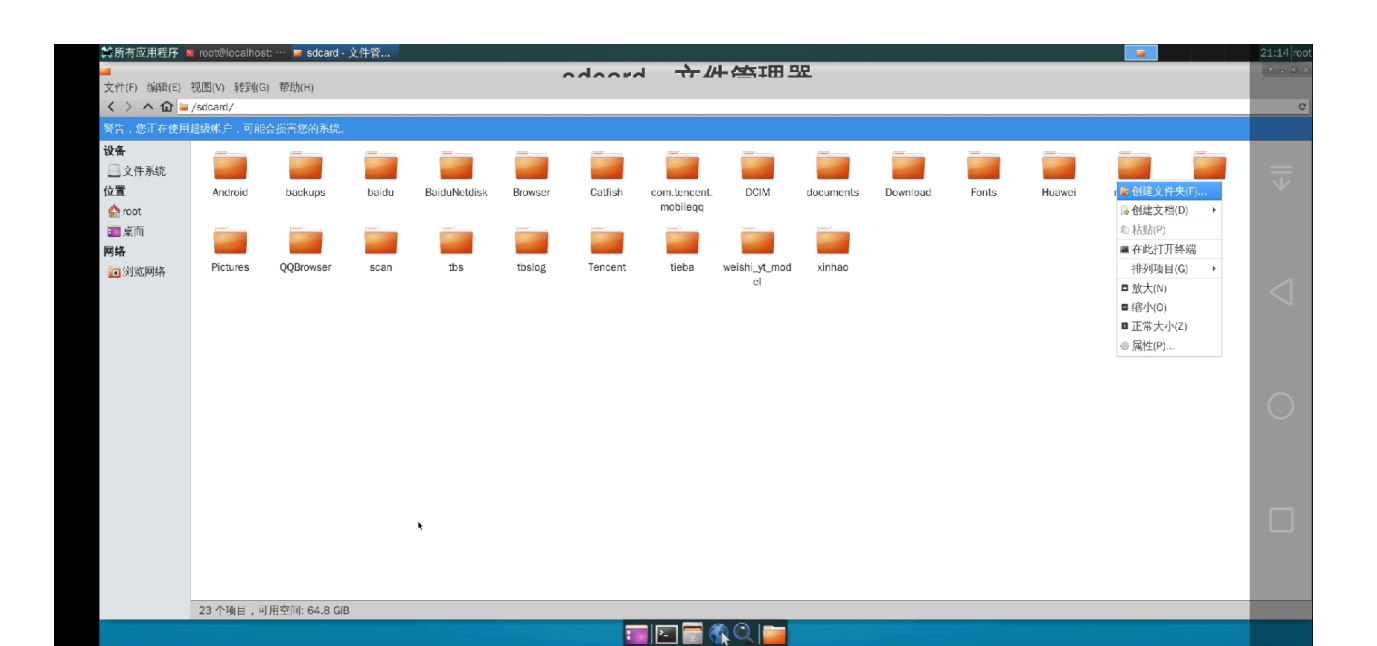

## 4 ibus拼音安装先在deepin 终端输入sudo apt install ibus-pinyin 然后去左上角面板找ibus启动它,并添加中文。关 于安装后切换中文我会录个小视频。

| 禁所有应用理序 🖀 root@localhost 🖬 Ibus 首选项                                                                     | 21:18 🔤 rog |
|----------------------------------------------------------------------------------------------------|-------------|
| y件条统<br>全<br>主文件文<br>■ rot@loalhost- + = = = □                                                          |             |
| root@localhost:~# I ID+++ 社工活<br>常規 輸入法 Emoji 高級<br>输入法 (新加(A)                                          |             |
| <ul> <li>翻汉语 · Pinyin</li> <li>即除(P)</li> <li>缺 英语 · 英语(美国)</li> <li>※于(A)</li> <li>首 透 项(P)</li> </ul> |             |
| ● 可以通过需击键显线提提较者点击曲板图标来在上述列表中的输入法                                                                        | 0           |
|                                                                                                    |             |
|                                                                                                    |             |
|                                                                                                    |             |

| ✿斯考应用程序 ¥ root®iccalhost: ··· ■ IBus 首选项                                                                                                    | 21:18 📄 root |
|----------------------------------------------------------------------------------------------------|--------------|
|                                                                                                    |              |
| 文件》的                                                                                                    |              |
|                                                                                                    |              |
| ± 2 # 3                                                                                                    | ₹            |
|                                                                                                    |              |
| TOTALCELINGST: # TOTAL TALE AND TOTAL TALE AND TALE AND TALE |              |
| 输入法 (2520(4))                                                                                                    |              |
| (a) 英语 - 英语(美国)                                                                                                    | <1           |
|                                                                                                    | 7            |
|                                                                                                    |              |
| く 汉语                                                                                                    |              |
| We Proje                                                                                                    | $\cap$       |
| 3 Bagemoto                                                                                                    |              |
|                                                                                                    |              |
|                                                                                                    |              |
|                                                                                                    |              |
|                                                                                                    |              |
| Reaction Stream                                                                                                    |              |
| Laoutos II segura 1                                                                                                    |              |
|                                                                                                    |              |

用文件管理器将sdcard的文件复制到/目录下的文 件夹里会提示权限不够,这个可以在 deepin-terminal里输入 cp /sdcard/文件目录/文件 名 /目标目录。来解决文件复制的问题。

暂时先写这么多了,好累。

关于权限不够sudo 加命令。示例 cd /proc ls

| ★所有应用                              | 用程序 🛚 roo                         | t@localhost: / |                               |                         |                            |                |  | 21:32 in root |  |
|------------------------------------|-----------------------------------|----------------|-------------------------------|-------------------------|----------------------------|----------------|--|---------------|--|
| root                               | ≊localhost: /proc                 |                |                               |                         |                            |                |  |               |  |
| ls: 无                              | ls: 无法访问'sensorhub logbuff': 权限不够 |                |                               |                         |                            |                |  |               |  |
| ls: 无法访问'device_status_info': 权限不够 |                                   |                |                               |                         |                            |                |  |               |  |
| 25647                              | 27673                             | 29039          | cpuinfo                       | interrupts              | modemstatus                | sys            |  |               |  |
| 25728                              | 27681                             | 29040          | crypto                        | iomem                   | modules                    | sysrq-trigger  |  | _             |  |
| 27386                              | 27682                             | 29043          | data-ready                    | ioports                 | mounts                     | sys_wp_soft    |  | Y             |  |
| 27389                              | 27695                             | 29046          | ddr_info                      | irq                     | mtd                        | thread-self    |  |               |  |
| 27390                              | 27704                             | 29061          | ddr_rod                       | kallsyms                | net                        | timer_list     |  |               |  |
| 27393                              | 27710                             | 29189          | devices                       | key_mask                | pagetypeinfo               | tty            |  |               |  |
| 27585                              | 27717                             | 29970          | <pre>device_status_info</pre> | keys                    | partitions                 | uid_cputime    |  | 1             |  |
| 27607                              | 27723                             | asound         | device-tree                   | key-users               | portcfg                    | uid_io         |  | $\leq$        |  |
| 27610                              | 27732                             | audio          | diskstats                     | kmsg                    | protect_lru                | uid_procstat   |  |               |  |
| 27611                              | 27733                             | balong         | driver                        | kpagecount              | <pre>reboot_watchdog</pre> | uptime         |  |               |  |
| 27615                              | 27751                             | bind_pid       | execdomains                   | kpageflags              | root_scan                  | version        |  |               |  |
| 27626                              | 27753                             | bootdevice     | fb                            | livepatch               | sched_hw                   | vmallocinfo    |  | $\cap$        |  |
| 27630                              | 27801                             | buddyinfo      | filesystems                   | loadavg                 | schedstat                  | vmstat         |  | $\bigcirc$    |  |
| 27632                              | 27894                             | bus            | fs                            | locks                   | scsi                       | wakeup_sources |  |               |  |
| 27634                              | 27903                             | cgroups        | getslice                      | log-usertype            | self                       | zoneinfo       |  |               |  |
| 27639                              | 28480                             | check_root     | gmc                           | meminfo                 | sensorhub_logbuff          |                |  |               |  |
| 27640                              | 28485                             | cmdline        | gpu_memory                    | <pre>meminfo_lite</pre> | softirqs                   |                |  |               |  |
| 27641                              | 29031                             | config.gz      | hardware                      | memtrack                | stat                       |                |  |               |  |
| 27647                              | 29033                             | connectivity   | hi1102_gps                    | misc                    | suspend_stats              |                |  |               |  |
| 27662                              | 29038                             | consoles       | hifidsp                       | ModemNv                 | swaps                      |                |  |               |  |
| root@l                             | root@localhost:/proc#             |                |                               |                         |                            |                |  |               |  |
|                                    |                                   |                |                               |                         | =   = = 🗟 🔕   🖿            |                |  |               |  |
|                                    |                                   |                |                               |                         |                            |                |  |               |  |

| 其所有应用    | 用程序 ◙ roo         | t@localhost: , | /               |                           | and a low of the second second |            |          | A DESCRIPTION OF A DESCRIPTION OF A DESC |                              | 8                         |              |
|----------|-------------------|----------------|-----------------|---------------------------|--------------------------------|------------|----------|----------------------------------------------------------------------------------------------------|------------------------------|---------------------------|--------------|
| 2_ roote | Flocalhost: /proc | I              |                 |                           |                                |            |          |                                                                                                    |                              |                           |              |
| 27641    | 29031             | config.        | . <b>gz</b> har | dware                     | memtrack                       | stat       |          |                                                                                                    |                              |                           |              |
| 27647    | 29033             | connect        | ivity hi1       | 102_gps                   | misc                           | suspend_s  | stats    |                                                                                                    |                              |                           |              |
| 27662    | 29038             | console        | es hif          | idsp                      | ModemNv                        | swaps      |          |                                                                                                    |                              |                           |              |
| root@l   | ocalhos           | t:/proc#       | ‡ sudo proc     |                           |                                |            |          |                                                                                                    |                              |                           | =            |
| sudo:    | 无法解析              | f主机:l          | localhost:      | 未知的名称或服务                  |                                |            |          |                                                                                                    |                              |                           | $\checkmark$ |
|          | proc: 抄           | 【不到命会          | \$              |                           |                                |            |          |                                                                                                    |                              |                           |              |
| root@l   | ocalhos           | t:/proc#       | sudo ls         |                           |                                |            |          |                                                                                                    |                              |                           |              |
| sudo:    | 无法解机              | f主机:l          | ocalhost:       | 未知的名称或服务                  |                                |            |          |                                                                                                    |                              |                           |              |
| 25647    | 27634             | 27732          | 29043           | cmdline                   | execdom                        | ains kalls | syms     | misc                                                                                                    | schedstat                    | uid_cputime               | 1            |
| 25728    | 27639             | 27733          | 29046           | config.gz                 | fb                             | key_m      | nask     | ModemNv                                                                                                    | scsi                         | uid_io                    | $\leq$       |
| 27386    | 27640             | 27751          | 29061           | connectivity              | filesys                        | tems keys  |          | modemstatus                                                                                                    | self                         | uid_procstat              |              |
| 27389    | 27641             | 27753          | 29189           | consoles                  | fs                             | key-u      | isers    | modules                                                                                                    | <pre>sensorhub_logbuff</pre> | uptime                    |              |
| 27390    | 27647             | 27801          | 30006           | cpuinfo                   | getslic                        | e kmsg     |          | mounts                                                                                                    | softirqs                     | version                   |              |
| 27393    | 27662             | 27894          | asound          | crypto                    | gmc                            | kpage      | ecount   | mtd                                                                                                    | stat                         | vmallocinfo               | $\sim$       |
| 27585    | 27673             | 27903          | audio           | data-ready                | gpu_mem                        | ory kpage  | eflags   |                                                                                                    | suspend_stats                | vmstat                    | $\bigcirc$   |
| 27607    | 27681             | 28480          | balong          | ddr_info                  | hardwar                        | e livep    | batch    | pagetypeinfo                                                                                                    | swaps                        | <pre>wakeup_sources</pre> |              |
| 27610    | 27682             | 28485          | bind_pid        | ddr_rod                   | hi1102_                        | gps loada  | avg      | partitions                                                                                                    | sys                          | zoneinfo                  |              |
| 27611    | 27695             | 29031          | bootdevice      | devices                   | hifidsp                        | locks      |          | portcfg                                                                                                    | sysrq-trigger                |                           |              |
| 27615    | 27704             | 29033          | buddyinfo       | <pre>device_status_</pre> | info interru                   | pts log-u  | usertype | protect_lru                                                                                                    | sys_wp_soft                  |                           |              |
| 27626    | 27710             | 29038          |                 | device-tree               | iomem                          | memin      | nfo      | reboot_watchdog                                                                                                    | thread-self                  |                           |              |
| 27630    | 27717             | 29039          | cgroups         | diskstats                 | ioports                        | memin      | nfo_lite | root_scan                                                                                                    | timer_list                   |                           |              |
| 27632    | 27723             | 29040          | check_root      | driver                    | irq                            | memtr      | rack     | sched_hw                                                                                                    | tty                          |                           |              |
| root@l   | ocalhos           | t:/proc#       | ŧ 🗍 👘           |                           |                                |            |          |                                                                                                    |                              |                           |              |
|          |                   |                |                 |                           |                                |            |          |                                                                                                    |                              |                           |              |
|          |                   |                |                 |                           |                                |            |          |                                                                                                    |                              |                           |              |

## 有点累,走了下神,把 sudo ls输成了sudo proc. 教程就先写到这了。